#### Wnioski:

### 1. Zezwolenie na Połączenia:

• Wniosek: Aby uzyskać dostęp do serwera za pomocą Pulpitu zdalnego, trzeba wcześniej zezwolić na połączenia z dowolną wersją Pulpitu zdalnego.

#### 2. Podczas Uruchamiania Pulpitu Zdalnego:

• Wniosek: Narzędzie Pulpit zdalny na komputerze z systemem Windows 10 jest konieczne do nawiązania połączenia z serwerem.

### 3. Podanie Adresu Sieciowego Serwera:

• Wniosek: Konieczne jest podanie poprawnego adresu sieciowego serwera, aby nawiązać połączenie przez Pulpit zdalny.

# 4. Podanie Nazwy Konta i Hasła:

• Wniosek: Aby zalogować się na serwer przez Pulpit zdalny, potrzebujemy nazwy konta i hasła.

### 5. Weryfikacja Certyfikatu:

• Wniosek: Weryfikacja certyfikatu jest ważna dla bezpiecznego uwierzytelnienia na serwerze.

### 6. Logowanie do Serwera:

• Wniosek: Po udanym połączeniu, logujemy się na serwerze, używając konta Administrator.

# 7. Odpowiedź na Komunikat na Komputerze Klienta:

• Wniosek: Komunikat na komputerze klienta może pojawić się z różnych powodów, takich jak błędne dane logowania lub problemy z certyfikatem. Należy je dokładnie sprawdzić.

# 8. Dodanie Konta Adam i Konfiguracja Grupy:

• Wniosek: Dodanie nowego konta na serwerze, takiego jak Adam, i umieszczenie go w odpowiedniej grupie, np. "Użytkownicy pulpitu zdalnego", umożliwia skonfigurowanie dostępu.

# 9. Uruchomienie Pulpitu Zdalnego z Kontem Adam:

• Wniosek: Po dodaniu konta Adam i skonfigurowaniu grupy, możemy uruchomić Pulpit zdalny na komputerze z systemem Windows 10, korzystając z nowego konta.

# 10. Weryfikacja Grupy na Serwerze:

• Wniosek: Po ustanowieniu połączenia sprawdzamy, czy konto Adam należy do odpowiedniej grupy na serwerze.

#### 11. Wnioski Końcowe:

• Wniosek: Cały proces zarządzania serwerem za pomocą Pulpitu zdalnego wymaga staranności i poprawnego wykonania poszczególnych kroków. W przypadku problemów zawsze warto skonsultować się z dokumentacją lub instrukcjami dostępnymi w zeszycie.